|                                                                                      |                                                                                                    | _ |                                                                                                    |                                                                                                    |                                                                                                    |
|--------------------------------------------------------------------------------------|----------------------------------------------------------------------------------------------------|---|----------------------------------------------------------------------------------------------------|----------------------------------------------------------------------------------------------------|----------------------------------------------------------------------------------------------------|
|                                                                                      | 本体付属品を確認してくだ<br>さい<br>E5383s-327 (保証書付き)                                                                                                    |   | <ul> <li>3 Micro SIMカードのIC面を下<br/>にして、Micro SIMカードス<br/>ロットに取り付ける</li> <li>・切り欠きの方向にご注意ください。</li> <li>・ Micro SIMカードが正しく取り<br/>付けられているかご確認ください。</li> </ul>          | 3 ACアダプタのプラグをコンセ<br>ントに差し込む<br>ACパダフタのプジ<br>HUAWET-2を上にする<br>UBBフタグ<br>USB環路ケーブル                                                                                                    | USB接続ケーブルで接続<br>通信する<br>本端末とパソコンをUSB接続ケー<br>ブルで接続し、データの送受信を<br>行います。<br>Wi-Fi接続とUSBテザリングを同時<br>に利用することもできます。                                                                                                    |
| E5383s-327<br>かんたんセットアップマニュアル                                                        | リアカバー<br>USB接続ケーブル                                                                                                    |   | 4 カバーを①の方向に軽く押し<br>付けながら、②の方向にたりまか。                                                                                                    | パソコンに接続して充電する<br>付属のUSB接続ケーブルを使って<br>パソコンと接続すると、本端末を<br>パソコンで充電できます。<br>・本端末を初めてパソコンに接続した<br>ときは、デバイスドライバのインス<br>トーラーが自動的に起動します。デ                                                                                                    | USB接続ケーブルで接続して使用<br>中でも、Wi-Fi対応機器を同時に<br>10台まで(公衆無線LAN利用時は<br>9台まで)接続できます。                                                                                                    |
|                                                                                      | 電池パック                                                                                                    |   | <ul> <li>と音がするまで動かしてロックする</li> <li>Micro SIMカードを取り扱うときは、ICIC触れたり、傷つけたりしないようにご注意ください。また、無理に取り付けよう</li> </ul>                                                         | ハイストライハをインストールしな<br>くても、充電は可能です。<br>・本端末の初期設定では、USBテザリ<br>ングが有効になっているため、パソ<br>コンに接続すると自動的にインター<br>ネットに接続され、パケット通信(課<br>金対象)が発生しますのでご注意く                                                                                                    | <ul> <li>お知らせ</li> <li>・本端末には最初からいくつかのAPN 設定が登録されており、対応するSIM</li> </ul>                                                                                                    |
| う問い合わせ先                                                                              | ACアダプタ (保証書付き)                                                                                                    |   | としたり、取り外そうとすると<br>故障や破損の原因となりますの<br>でご注意ください。                                                                                                    | <ol> <li>USB接続ケーブルの<br/>microUSBプラグを、本端末<br/>の外部接続端子にUSBマーク<br/>を上にして水平に差し込む</li> <li>USB接続ケーブルのUSBプラ</li> </ol>                                                                                                    | カードが挿入されている場合は電源投<br>入時に自動的に設定されますが、その<br>時の使用環境や電波状況によってまれ<br>に自動設定ができない場合があります。<br>データ通信がうまくいかない場合は、<br>WEBブラウザで再設定してみてくださ<br>い。設定方法につきましては、「取扱説<br>町書」の「各種設定(Webブラウザ)」                                                                                                    |
| ールセンター<br>120-798-288【フリーダイヤル】<br>570-00-8288<br>議帯電話・PHSをご利用の場合(有料)】                | <ul> <li>かんたんセットアップマニュアル</li> <li>ご利用にあたっての注意事項</li> <li>無線LAN 初期設定シール</li> </ul>                                                                                      |   | 5 電池パックのリサイクルマー<br>クが印刷されている面を上に<br>して、本端末の凸部分と電池<br>パックの凹部分を合わせ、①                                                                                                  | <ul> <li>クを、ハシコンのUSBホート<br/>に接続する</li> <li>・USBプラグの向き(表裏)を<br/>よく確かめ、水平に差し込んで<br/>ください。</li> </ul>                                                                                                    | 章の「プロバイダ設定」をご覧ください。<br>・本端末の自動APN設定がお使いのSIM<br>カードに対応していない場合は、SIM<br>カードの提供元より提示されている<br>APN設定情報、および『取扱説明書』<br>を参照し、APNを新規登録して下さい。                                                                                                    |
| 付時間:9:00~20:00<br>nail:Support.jp@huawei.com<br>ームページ<br>tp://consumer.huawei.com/jp | Micro SIMカードと電池<br>パックを取り付ける<br>Micro SIMカードは電話番号などお<br>客様の情報が記録されているICカー<br>ドのことで、本端末に取り付けない<br>と、データ通信を利用できません。                                                      |   | の方向へ押し付けながら、②<br>の方向へ押し込んで取り付け<br>る                                                                                                    |                                                                                                    | <b>電源を入れる/切る</b><br>電源を入れる<br>電源キーを約2秒間                                                                                                    |
|                                                                                      | Micro SIMカードの詳しい取り扱い<br>については、Micro SIMカードの取<br>扱説明書をご覧ください。<br>・本端末ではMicro SIMカードのみご<br>利用できます。<br>・本端末専用の電池パック を使用して                                                 |   | <ul> <li>リアカバーの向きを確認して</li> <li>本端末に合わせるように装着</li> </ul>                                                                                                    | 複数のパソコンやゲーム機などの<br>Wi-Fi対応機器と接続できます。さらに、USB接続ケーブルでパソコンと接続してデータの送受信をできます。<br>・本端末はIEEE802.11a/n/ac                                                                                                    |                                                                                                    |
| た元 華為技術日本株式会社<br>造元 HUAWEI TECHNOLOGIES CO., LTD. '<br>5.11 (1版)                     | <ul> <li>リアカバーの凹部分に指先を<br/>かけ、リアカバーを①の方向<br/>に持ち上げて取り外す</li> <li>・指先を傷つけないようにご注意<br/>ください。</li> <li>・本端末にACアダプタやUSB接<br/>続ケーブルが接続されていると<br/>きは、先に取り外してください。</li> </ul> |   | し、以下イラスト内の〇部分<br>をしっかりと押しながらすき<br>間がないように取り付ける<br>いたいように取り付ける                                                                                                    | <ul> <li>(5GHz帯)、b/g/n(2.4GHz帯)</li> <li>の無線LAN規格に対応しており、</li> <li>最大867Mbps(IEEE802.11ac</li> <li>接続時)/</li> <li>最大54Mbps(IEEE802.11a/g</li> <li>接続時)/</li> <li>最大54Mbps(IEEE802.11a/g</li> <li>接続時)/</li> <li>最大11Mbps(IEEE802.11b接続</li> </ul> | <ul> <li>電源を切る</li> <li>電源キーを約2秒間押し続ける</li> <li>[電源を切る]をタップ</li> <li>・「再起動」をタップすると、本端末を再起動できます。</li> </ul>                                                                                                    |
|                                                                                      |                                                                                                    |   | <b>充電する</b><br>お買い上げ時、電池パックは十分<br>に充電されていません。はじめて<br>お使いになるときは、必ず充電し<br>てからお使いください。                                                                                 | 時)のデータ通信ができます。<br>・ インターネット接続では、受信最大<br>300Mbps/送信最大50Mbps<br>(LTE CAT6) になります。<br>※ 表示の数値は理論上の最大値であ<br>り、実際のデータ転送速度ではあり<br>ません。                                                                                                    | <b>画面の見かた</b><br>ホーム画面の見かた<br><u>ull LTE ↓ 2015/09/11 午後 2:34</u><br>(***)2 55 6 ↓ 100% (■)                                                                                                    |
|                                                                                      | 2 Micro SIMカードスロットの<br>カバーを①の方向にカチッと<br>音がするまで動かしてロック<br>を解除し、②の方向に持ち上<br>げる<br>・カバーを動かしたり、持ち上げ<br>たりするときに、指先を傷つけ                                                      |   | <ul> <li>・電池パック単体では充電できません。必ず本端末に電池パックを取り付けた状態で充電してください。</li> <li>ACアダプタで充電する</li> <li>付属のACアダプタと、USB接続ケーブルを使って充電します。</li> </ul>                                    | Wi-Fiで接続する<br>本端末とパソコンやゲーム機など<br>のWi-Fi対応機器を接続し、データ<br>の送受信を行います。<br>本端末はWi-Fi対応機器を同時に<br>10台まで(公衆無線LA<br>N利用時は9台まで)接続できます。                                                                                                    | network xxx<br>接続ガイド 公衆無線LAN SSID&PW<br>4GB/7GB - ③                                                                                                    |
|                                                                                      | ないようにご注意ください。<br>Micro SIMカードスロット カバー                                                                                                    |   | <ul> <li>USB接続ケーブルの<br/>microUSBプラグを、本端末<br/>の外部接続端子にUSBマーク<br/>を上にして水平に差し込む</li> <li>USB接続ケーブルのUSBプラ<br/>グを、ACアダプタのUSBコ<br/>ネクタにUSBマークを上にし<br/>て水平に差し込む</li> </ul> |                                                                                                    | ((い))9 5G 入 $100\%$<br>network xxx<br>100%<br>100%<br>1 |
| 1                                                                                    | 2                                                                                                    |   | 3                                                                                                    | 4                                                                                                    | 5                                                                                                    |

## お問い合わせ

コールセンター 0120-798-288 0570-00-8288 【携帯電話・PHSを 受付時間:9:0C Email : Support ホームページ http://consume

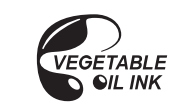

販売元 華為技術日本株式 製造元 HUAWEI TECH 15.11(1版)

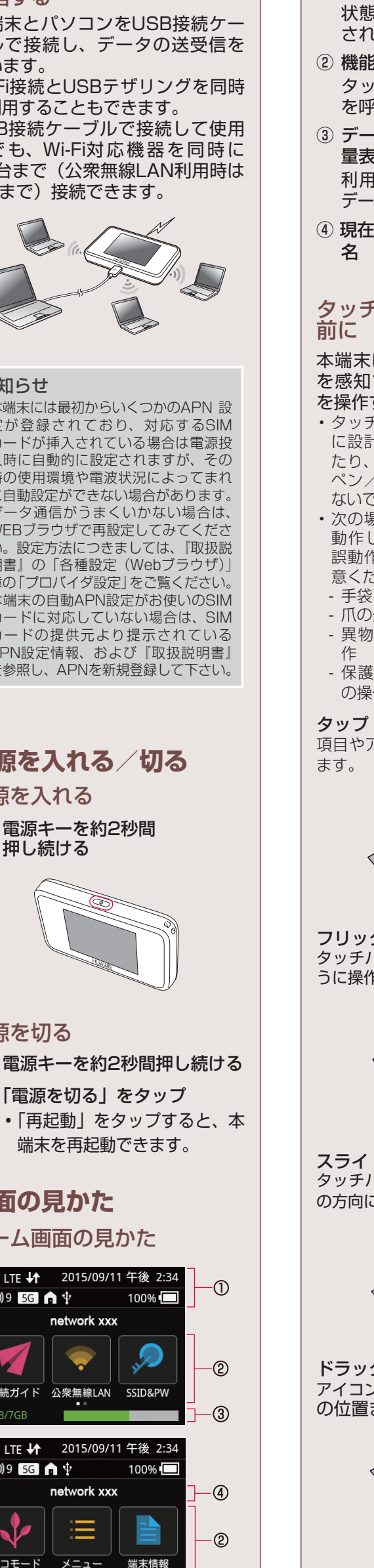

| <ol> <li>ステータスバー</li> <li>電波の強度や電池パックの充電<br/>状態など、本端末の状態が表示</li> </ol>                                                                                                    |
|----------------------------------------------------------------------------------------------------|
| されます。 <ol> <li>2 機能アイコン</li> <li>タップすると、それぞれの機能</li> <li>を呼び出します</li> </ol>                                                                                                    |
| <ul> <li>2.1.1.1.1.1.1.1.1.1.1.1.1.1.1.1.1.1.1.1</li></ul>                                                                                                    |
| データ通信量が表示されます。<br>④ 現在接続しているネットワーク<br>名                                                                                                    |
| タッチパネルをご使用になる<br>前に                                                                                                    |
| 本端末は静電気を使って指の動作<br>を感知することで、タッチパネル<br>を操作する仕様となっています。<br>・タッチパネルは指で軽く触れるよう<br>に設計されています。指で強く押し<br>たり、先が尖ったもの(爪/ボール                                                                                                    |
| <ul> <li>ヘノ/ビノなど)を押し付けたりしないでください。</li> <li>・次の場合はタッチパネルに触れても動作しないことがあります。また、誤動作の原因となりますので、ご注意ください。</li> </ul>                                                                                                    |
| <ul> <li>三くたこし。</li> <li>- 手袋をしたままでの操作</li> <li>- 爪の先での操作</li> <li>- 異物を操作面に乗せたままでの操作</li> </ul>                                                                                                    |
| - 保護シートやシールなどを貼って<br>の操作<br>タップ                                                                                                    |
| 頁目やアイコンに軽く触れて指を離し<br>ます。                                                                                                    |
| Y The                                                                                                    |
| <b>フリック</b><br>タッチパネルを指ですばやくはらうよ<br>うに操作します。                                                                                                    |
|                                                                                                    |
| <b>スライド(スワイプ)</b><br>タッチパネルに軽く触れたまま、目的<br>D方向になぞります。                                                                                                    |
| A Contraction of the contraction of the contraction |
| <b>ドラッグ</b><br>アイコンなどに軽く触れたまま、目的<br>の位置までなぞります。                                                                                                    |
| · Cor                                                                                                    |
|                                                                                                    |
|                                                                                                    |

6

## Windowsパソコンを接 続する ここでは、Windows 8.1と Windows 7で、WPS機能のプッ シュボタン方式を利用して接続す る方法を説明します。Windows Vistaを使用する場合は、一部の操 作および画面が異なります。詳し くは、お使いのパソコンの取扱説 明書などをご覧ください。 ・WPS機能を利用するには、本端末の セキュリティ方式(暗号化方式)を 「WPA2-PSK(AES)」または「WPA/ WPA2-PSK(AES+TKIP)」に設定 する必要があります。また、SSIDブ ロードキャストが「有効」になって いる必要があります。詳しくは、『取 扱説明書』の「各種設定(Webブラ ウザ)」をご覧ください。 Windows 8.1/8 Ⅰ 本端末のホーム画面で「メ ニュー」→「WPS」をタップ 2 本端末の「WPS」ボタンをタッ 3 パソコンのWi-Fi機能をオンに する 4 デスクトップ画面右上をマウ スでポイントし、チャームで 🔆 (設定)をクリック 5 📶 (利用可能)をクリック 6 本端末の「SSID」を選択し、「自 動的に接続する」にチェック マークを付けて「接続」をク リック € ネットワーク 機内モート オフ HUAWEI-XXXX ✔ 自動的に接続する 接続(<u>C</u>) 「SSID」は、付属の無線LAN初期 設定シールに記載されていま ・パソコンの共有についてのメッ セージが表示される場合があり ます。パソコンの共有について は、Windowsのヘルプを参照し てください。 ・セットアップの完了まで約2分 かかることがあります。 本端末のタッチパネルに「成功し ました」と表示されたら設定完了 です。 •本端末のタッチパネルに「失敗 しました」と表示された場合は、 手順7に進んでください。 7 パスワード(セキュリティ キー)を入力し、「次へ」をク リック € ネットワーク HUAWEI-XXXX ネットワーク セキュリティ キーを入力してくださ ••••• ● ルーターのボタンを も接続できます。 次へ(N) キャンセル

7

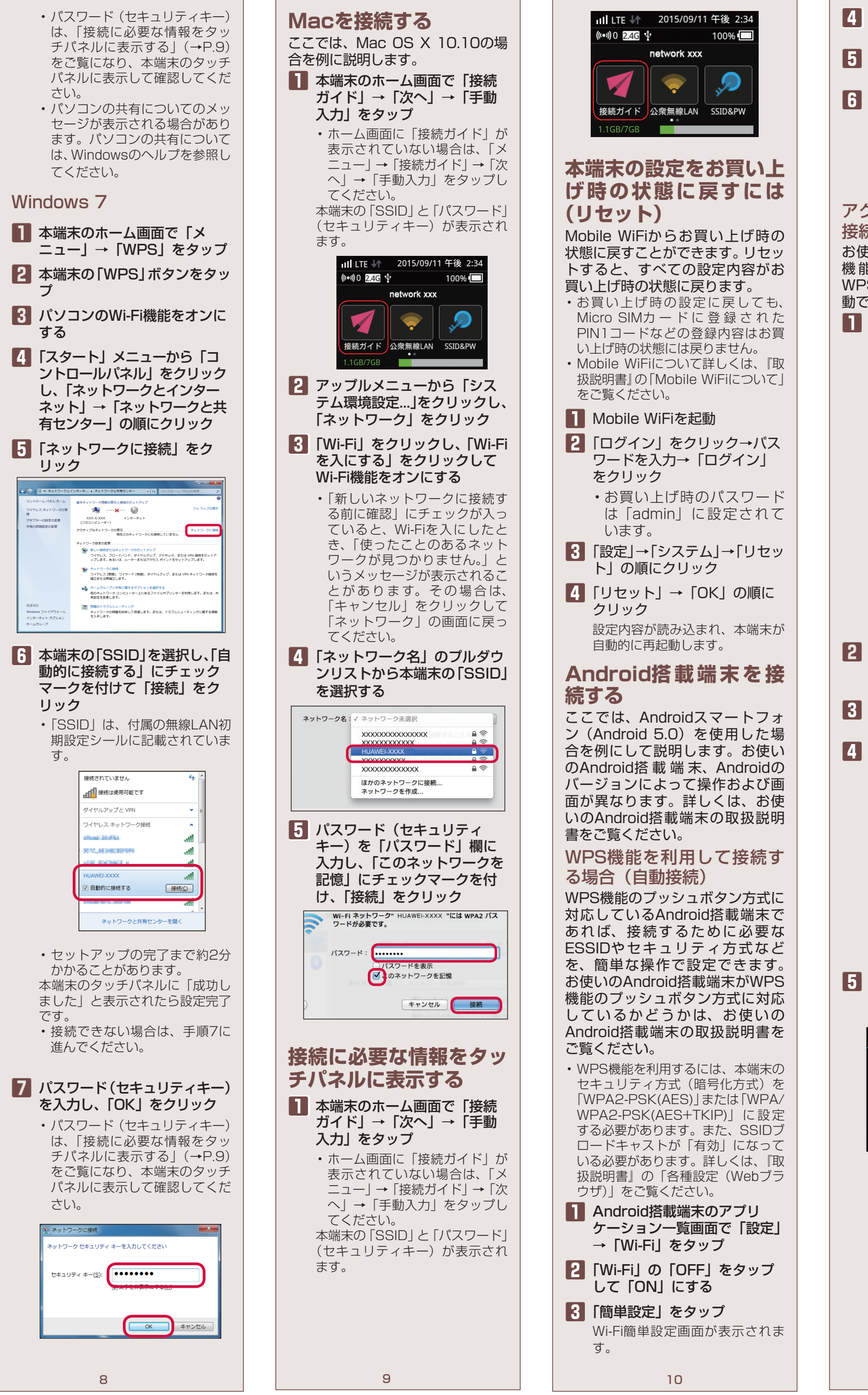

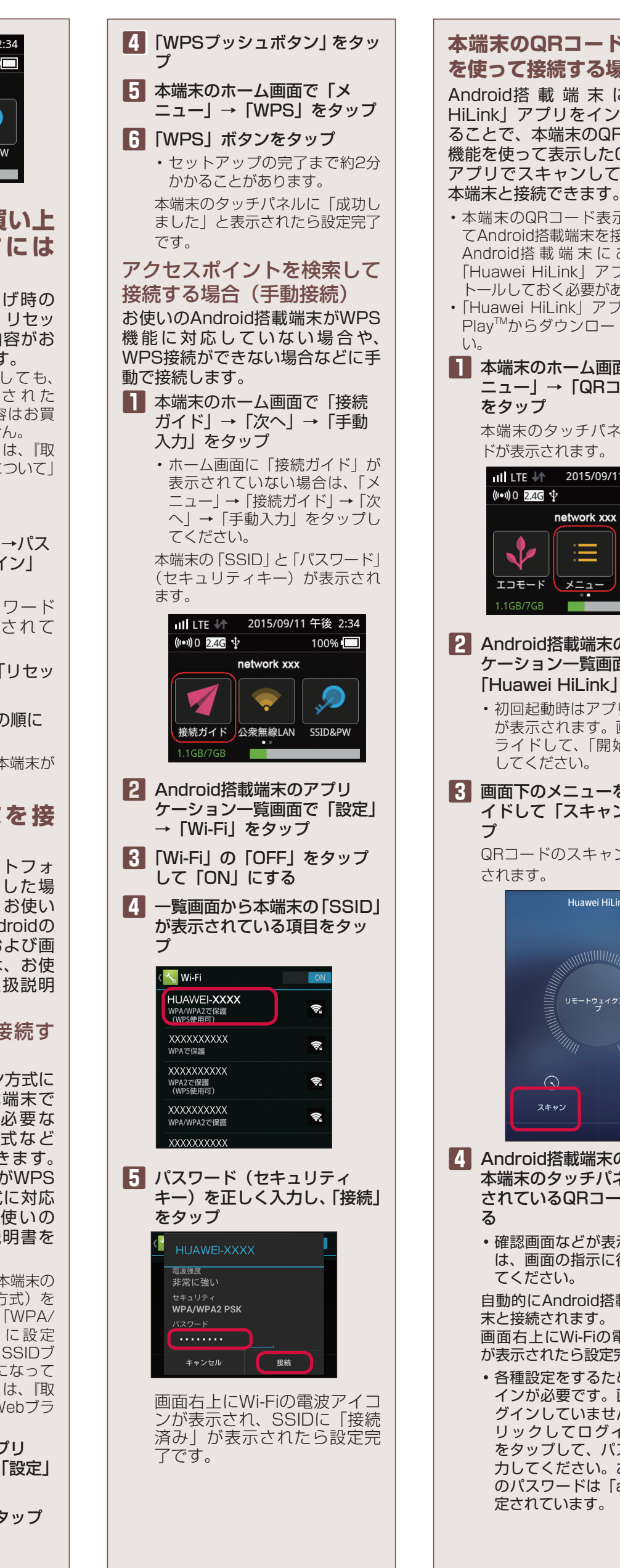

11

てください。

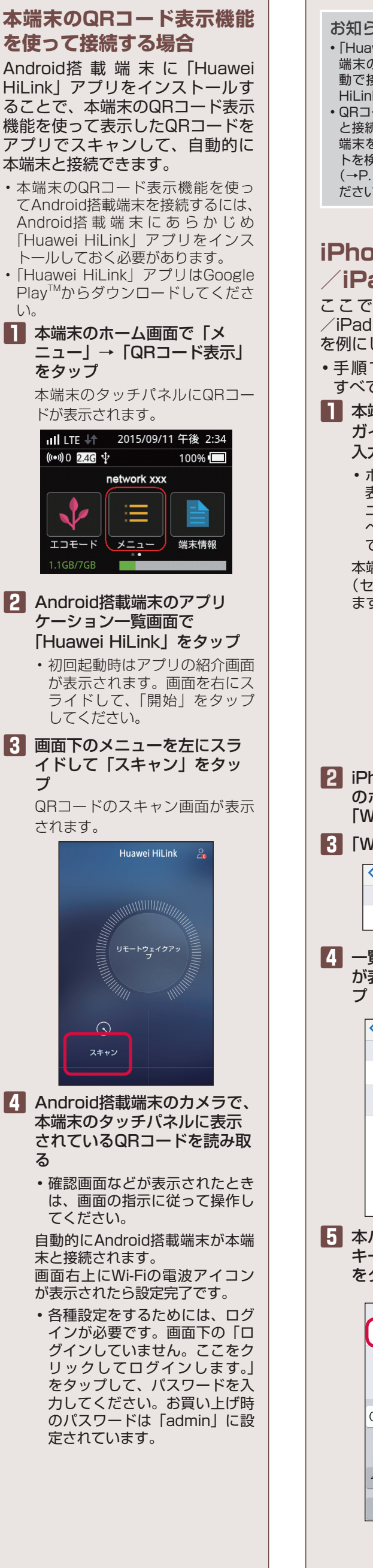

(((●)))0 2.4G 🜵

## お知らせ • [Huawei HiLink] 以外のアプリで本 端末のQRコードを読み取っても、自 動で接続できません。必ず「Huawei HiLink | アプリをお使いください。 • QRコードを読み取っても自動で本端末 と接続できないときは、「Android搭載 端末を接続する」の「アクセスポイン トを検索して接続する場合(手動接続)」 (→P.11)をご覧になり、接続してく ださい。 iPhone / iPod touch /iPadを接続する ここでは、iPhone/iPod touch /iPad (iOS 8) を使用した場合 を例にして説明します。 ・手順で使用している画面例は、 すべてiPhoneのものです。 ▲▲端末のホーム画面で「接続 ガイド」→「次へ」→「手動 入力」をタップ ・ホーム画面に「接続ガイド」が 表示されていない場合は、「メ ニュー」→「接続ガイド」→「次 へ」→「手動入力」をタップし てください。 本端末の「SSID」と「パスワード」 (セキュリティキー) が表示され ます。 III LTE I↑ 2015/09/11 午後 2:34 (((•)))0 2.4G 🜵 100% network xxx $\mathfrak{D}$ 接続ガイド 公衆無線LAN SSID&PW 2 iPhone / iPod touch / iPad のホーム画面から「設定」→ 「Wi-Fi」をタップ 3 「Wi-Fi」をオンにする く設定 Wi-Fi Wi-Fi 4 一覧画面から本端末の[SSID] が表示されている項目をタッ < 設定 Wi-Fi Wi-Fi **×ットワークを選択** HUAWEI-XXXX XXXXXXXXXXX A 🕿 🕧 XXXXXXXXXXX 🔒 🔶 (i XXXXXXXXXXX A 🗟 (i 5 本パスワード(セキュリティ キー)を正しく入力し、「Join」 をタップ パスワード ••••••• QWERTYUIOF ASDFGHJKL ↔ Z X C V B N M ⊗ .?123 space 13

画面左上にWi-Fiの電波アイコン が表示され、SSIDにチェックア イコンが表示されたら設定完了で す。 故障かな?と思ったら ● 本端末の電源が入らない ・電池パックが正しく取り付けら れているかどうかをご確認くだ ・電池切れになっている場合に は、充電してください。 ● 充電ができない ・電池パックが正しく取り付けら れているかどうかをご確認くだ さい •ACアダプタ(別売)をご使用 の場合、ACアダプタのUSBコ ネクタとUSB接続ケーブルとが しっかりと接続されているかを ご確認ください。 ● 操作中・充電中に熱くなる ・操作中や充電中、本端末や電池 パック、アダプタが温かくなる ことがありますが、動作上問題 ありませんので、そのままご使 用ください。 Micro SIMカードが認識さ れない • Micro SIMカードが正しい向き で挿入されているかをご確認く ださい。 Wi-Fi対応機器を接続できな 5 ・本端末とWi-Fi対応機器のWi-Fi 機能がオンになっていることを 確認してください。 ・正しいパスワード(セキュリ) ティキー)を入力しているか、 確認してください。パスワード (セキュリティキー) は本端末 のホーム画面で「メニュー 「端末情報」→ [SSID&PW] とタップすると、本端末のタッ チパネルに表示されます。また、 暗号化方式にWPAまたは WPA2を設定している場合は、 お 使 い のWi-Fi対 応 機 器 が WPA/WPA2の暗号化方式に対 応しているか、お使いのWi-Fi 対応機器の取扱説明書でご確認 ください。 •ネットワークスリープがオフに なっていることを確認してくだ さい。本端末のホーム画面で「メ ュー」→「エコモード」をタッ プすると、ネットワークスリー プの設定ができます。 インターネットに接続できな ・サービスエリア内で電波が届い ていることを確認してください。また、時間帯によって接続 先が混雑している可能性もあり ますので、時間をおいて再度接 続してください。 ● 通信がすぐに切れる、通信速 度が遅く感じる ・電波状態が良くない場合があり ます。電波状態が良い場所に移動してください。

 回線の状態が良くない場合があ ります。時間をおいて再度試し てください。

14